# CUPRINS

| Instrucțiuni importante privind siguranța 2                |
|------------------------------------------------------------|
| 1. Introducere 4                                           |
| 1.1 Informații generale4                                   |
| 1.2 Caracteristici                                         |
| 1.3 Verificarea listei                                     |
| 2. Instalarea monitorului                                  |
| 2.1 Instalarea suportului                                  |
| 2.2 Montare pe perete cu ajutorul suportului VESA Standard |
| 2.3 Conectarea cablului de semanl                          |
| 2.4 Conectarea cablului audio                              |
| 2.5 Conectarea cablului de alimentare                      |
| 2.6 Pornire                                                |
| 2.7 Modele de autotestare                                  |
| 2.8 Reglarea imaginii                                      |
| 3. Operare                                                 |

| 3.1 Buton   | ul de pornire/ oprire | •                |             |     |    |
|-------------|-----------------------|------------------|-------------|-----|----|
| 3.2 LED i   | ndicator de alimenta  | are              |             |     |    |
| 3.3         | Taste                 | de               | control     | OSD |    |
|             |                       |                  |             |     |    |
| 3.4 Meniu   | OSD                   |                  |             |     |    |
| 3.5 Mod d   | le reducere a consur  | nului de energie |             |     | 14 |
| 3.6 Param   | etri de cronometrar   | e                |             |     |    |
| 3.7 Plug p  | lay                   |                  |             |     |    |
| 3.8 Admin   | nistrarea energiei    |                  |             |     | 16 |
| 3.9 Regla   | ea volumului          |                  |             |     | 16 |
| 4 . Specifi | cații                 |                  |             |     | 17 |
| 5. Depana   | re simplă             |                  |             |     |    |
| Instru      | cțiuni importa        | ante privin      | d siguranța |     |    |

- 1. Vã rugãm sã citiți cu atenție manualul înainte de a utiliza monitorul.
- 2. Păstrați manualul utilizatorului pentru a-l utiliza ulterior.
- 3. Deconectați monitorul de la sursa le alimentare înainte de a-l curăța. Nu folosiți lichide sau detergenți pe bază de

aerosoli. Folosiți o cârpă pentru a-l curăța. În cazul în care nu puteți face acest lucru, folosiți șervețele speciale pentru curățarea monitoarelor LCD.

- 4. Nu utilizați dispozitive nerecomandate deoarece acestea vă pot expune la riscuri.
- 5. Țineți de ștecăr pentru a deconecta cablul conector de la priza de perete. Nu trageți de cablu pentru a-l scoate din priză.
- 6. Nu amplasați nimic pe cablul de alimentare și nu călcați pe acesta.
- 7. Nu amplasați monitorul lângă o sursă de apă precum o cadă, chiuvetă, chiuvetă de bucătărie, spălător, piscină, etc.
- 8. Orificiile sunt proiectate pentru ventilare, pentru a menține aparatul în funcțiune şi pentru a-l proteja de supraîncălzire în acelaşi timp. Din acelaşi motiv, nu amplasați monitorul pe pat, canapea, covoare sau alte suprafețe similare. Nu amplasați monitorul lângă sau deasupra unei surse de căldură sau nu îl amplasați în instalații integrate.
- 9. Păstrați-l la 5 cm distanță de perete sau alte obiecte.
- 10. Acest monitor trebuie să funcționeze numai cu tipul de sursă de energie indicată pe etichetă. În cazul în care aveți întrebări, vă rugăm consultați dealerul.
- 11. Ca măsură de siguranță, acest monitor este dotat cu un ștecăr cu trei poli de împământare. În cazul în care nu puteți introduce ștecărul în priză, contactați electricianul pentru a o înlocui. Nu neglijați scopul prizei cu împământare.
- 12. Asigurați-vă că priza și cablul de alimentare suportă tensiunea necesară produsului.
- 13. Amplasați monitorul într-un loc sigur, unde cablul nu poate fi deteriorat de alte persoane.

- 14. Urmați toate avertismentele și instrucțiunile din cadrul manualului.
- 15. Nu suprasolicitați prizele de perete sau prelungitoarele. Acest lucru poate cauza un incendiu sau electrocutare.
- 16. Nu deschideți și nu îndepărtați carcasa pentru a repara singuri monitorul. Vă puteți expune la o tensiune ridicată sau alte riscuri în cazul în care nu duceți monitorul la un centru service autorizat.
- 17. Deconectați acest monitor de la priză și apelați, pentru reparații, la personal calificat, în conformitate cu următoarele condiții:
- Cablul electric este deteriorat sau uzat.
- Monitorul a căzut sau carcasa a fost deteriorată.
- În cazul în care produsul nu mai are aceleași performanțe, ceea ce poate indica nevoia de reparații.
- 18. Cablul de alimentare reprezintă principalul dispozitiv cu ajutorul căruia puteți deconecta monitorul de la sursa de alimentare.
- 19. Deconectați cablul de alimentare atunci când nu îl folosiți pentru un timp îndelungat.
- 20. Amplasați monitorul într-un loc care dispune de o aerisire bună și protejați-l de lumina puternică, de supraîncălzire și de medii cu umezeală.
- 21. Acest monitor trebuie să fie depozitat la o temperatură de -20 55 C. În caz contrar, Monitorul se poate deteriora permanent.

## 1. Introducere

### Informații generale

Acest monitor este un monitor color inteligent multi-scanning de înaltă performanță. Monitorul are un ecran de 20.1 inch TFT LCD și control digital MCU, rată scăzută de radiații și luminozitate cu sursă de alimentare incorporată. Monitorul are dimensiuni reduse, ceea ce permite amplasarea acestuia în spații mici, permițându-vă să economisiți spațiu.

Caracteristici

- Mod ideal de lucru: 1680\*1050@60 HZ
- Unghi vizual: Orizontal: 160 Vertical: 160
- Zonă activă: 473。76 mm\* 296。10 mm
- Distanța între pixeli: 0.282 mm \*0.2825mm
- Luminozitate maximă: 300cd/m<sup>2</sup>
- Contrast maxim: 800:1
- Timp de răspuns: 5MS
- Culoare: 16.7 M
- Mod de reducere a consumului de energie în conformitate cu EPA ENERGY STAR și VESA DPMS.

- Stabilire automată a culorilor. Atunci când monitorul este conectat la diverse adaptoare grafice, monitorul poate regla voltajul de referință alb și negru.
- Plug & play compatibil cu Windows 9\* & ME&NT&2000&XP şi VESA DDC1/2B. Verificarea listei

Asigurați-vă că dispuneți de toate componentele următoare, înainte de a folosi monitorul.

- Monitor LCD (cu suport inclus).
- Cablu de alimentare, cablu pentru semnal VGA, cablu pentru semnal DVI-D ( opțional), cablu Audio (opțional), trei şuruburi (folosite pentru cuplarea suportului și a pieselor de fixare), cablu Audio (opțional)
- Manual de utilizare

În cazul în care unul dintre componentele enumerate mai sus lipsește, contactați reprezentantul autorizat pentru a primi suport tehnic.

### 2. Instalarea monitorului

Înainte de a instala monitorul, luați în considerare următoarele recomandări.

## Poziția monitorului

Alegeți un loc ce nu se reflectă pentru a așeza monitorul.

În general, este recomandată amplasarea sa lângă fereastră.

## Înălțime

Marginea superioară a monitorului trebuie să se afle la un nivel inferior privirii dumneavoastră atunci când stați jos.

## Înclinare

Ecranul înclinat este cea mi bună variantă.

## 2.1 Instalarea suportului (Fig 1)

1. După ce scoateți monitorul din cutie, întoarceți-l cu grijă cu fața în sus.

2. Potriviți cele trei orificii pentru șuruburi ale suportului cu cele trei orificii pentru șuruburi ale pieselor de fixare ale monitorului și fixați șuruburile cu ajutorul unei șurubelnițe.

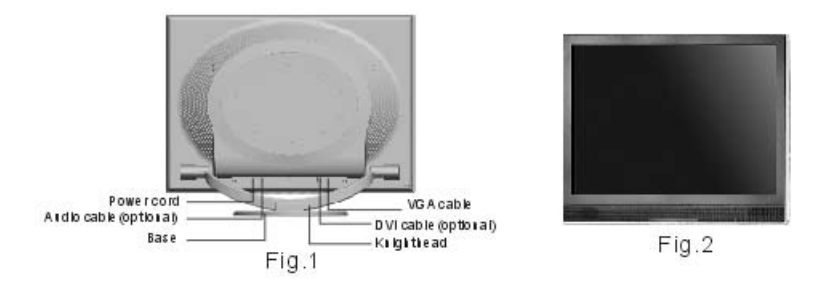

## 2.2 Montare pe perete cu ajutorul suportului VESA Standard (Fig 2)

1. Slăbiți cele două șuruburi cu ajutorul unei șurubelnițe. Apoi suportul și piesele pentru fixare pot fi îndepărtate. Pentru a împiedica slăbirea celor două șuruburi, este recomandat să asamblați accesoriile pe partea din spate a carcasei monitorului.

2. Îndepărtați elementele ornamentale și curățați cablul de semnal, cablul de alimentare și cablul audio.

3. Fixați piesele care trebuie montate în perete (piese opționale, în conformitate cu standardele VESA) pe partea din spate a carcasei, pentru a putea monta monitorul pe perete.

#### 2,3 Conectarea cablului de semnal

Îndepărtați carcasa ornamentală (metoda de operare conform Fig. 3) și introduceți cablul de semnal VGA și port DVI ale calculatorului. Apoi închideți carcasa cu ajutorul șuruburilor, pentru a asigura o împământare completă. Introduceți celălalt capăt al cablului de semnal în portul corespunzător (portul VGA sau DVI) și fixați cu șuruburi.

#### 2,4 Conectarea cablului audio

Introduceți o parte a cablului audio în portul audio al PC-ului, apoi introduceți cealaltă parte în portul audio al monitorului.

#### 2,5 Conectarea cablului de alimentare

Introduceți un capăt al cablului de alimentare în portul de intrare al sursei de alimentare a monitorului și apoi introduceți celălalt capăt în dispozitivul sursei electrice. Montați carcasa ornamentală în partea din spate a carcasei monitorului.

#### 2,6 Pornire

Apăsați butonul de pornire al monitorului și al calculatorului. După ce monitorul este pornit, LED-ul se va aprinde și va fi de culoare roșie sau albastră. În cazul în care LED-ul are culoarea roșie și emite semnale luminoase intermitente, vă rugăm să verificați conectarea cablului pentru semnal video. Dacă LED-ul nu este pornit, apăsați ușor întrerupătorul de curent.

#### 2,7 Modele de autotestare

Dacă nu există semnal orizontal sau vertical, monitorul va afița o imagine asemănătoare celei prezentate în Fig 4 pentru a

indica lipsa de semnal. După câteva secunde, monitorul vor intra în modul de ațteptare ți de reducere a consumului de energie iar dacă monitorul va primi semnal video, acesta va intra în modul normal.

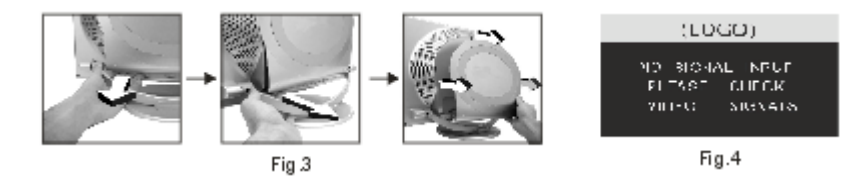

## 2.8 Reglarea imaginii

Pentru a obține o afițare optimă a imaginii, trebuie ca aceasta să fie reglată; pentru informații suplimentare, vezi capitolul 3 "modul de operare al monitorului.

## 3. Operare

Panou de control OSD

Fig 5 reprezintă un model. Alte modele pot fi diferite prin poziționarea butoanelor și a panoului frontal.

## 3.1 Butonul de pornire/ oprire

Acesta reprezintă o tastă cu control digital, folosită pentru a porni sau a porni monitorul.

#### 3.2 LED indicator privind alimentarea

Atunci când monitorul este pornit, LEDul indicator este verde sau albastru . În cazul în care monitorul se află în modul de reducere a consumului de energie, LEDul indicator va avea culoare roșie și va emite semnale luminoase intermitente. În cazul în care opriți monitorul, LEDul indicator se va opri de asemenea. Atunci când LEDul este oprit, monitorul este și el oprit, dar este alimentat cu energie electrică. Pentru siguranța dumneavoastră, este bine să deconectați cablul de alimentare atunci când nu folosiți monitorul.

### 3.3 Taste de control OSD

#### 3.3.1 Tasta auto

Acesta tastă se folosește pentru a completa funcția de auto-reglare ți conferă monitorului cea mai bună imagine numai în modul VGA.

#### 3.3.2 Tasta +/-

Aceste două taste vă ajută să selectați opțiunile afișate în partea dreaptă sau stângă și să aveți control asupra funcțiilor din meniuri. Valoarea reglajelor poate fi stabilită direct, cu ajutorul tastelor +/-.

3.3.3 Tasta  $\leftarrow$ 

Cu ajutorul tastei pentru confirmare puteți afișa meniul și puteți completa

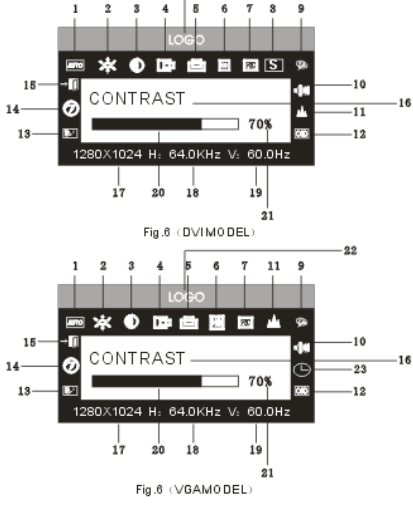

funcțiile de confirmare.

## 3.4 Meniul OSD

3.4.1 Explicarea meniului în modul VGA (Fig 6)::

1. Autoreglare 2. Luminozitate. 3. Contrast 4. Poziționare orizontală 5. Poziționare verticală

6. Ceas 7. Fază 8. Sursă semnal 9. Reglarea culorii

10. Volum 11. Acuitate 12. Poziție/ transparență OSD 13. Revocare

14. Limbă 15. Ieșire 16. Denumirea funcției selectate 17. Rezoluție

18. Frecvență orizontală 19. Frecvență verticală 20. Bară progresivă de reglare

21. Procent de reglare 22. LOGO client 23. Timp de afişare OSD

3.4.2 Explicarea meniului în modul DVI (Fig.7)

1. Luminozitate 2. Contrast 3. Acuitate 4. Volum 5. Timp de afișare a meniului OSD

6. Transparență 7. Poziția OSD 8. Sursă semnal 9. 9300 K

10. 7800k

11. 6500 K 12. Utilizator 13. Revocare 14. Limbă 15. Ieșire

16. Denumirea funcției selectate

17. Rezoluție 18 Frecvență orizontală 19. Frecvență verticală

# 20. Bară progresivă de reglare 21. Procent de reglare

22. LOGO client

3.4.3 Tabel funcții

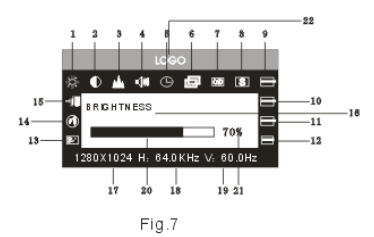

|          | Display            | Funcție                                           |  |
|----------|--------------------|---------------------------------------------------|--|
| лито     | Autoreglare        | Reglare automată pentru obținere de setări optime |  |
| <u> </u> | Luminozitate       | Reglarea luminozității                            |  |
|          | Contrast           | Reglarea contrastului                             |  |
|          | Poziție orizontală | Mutarea ecranului la stânga sau dreapta           |  |
|          | Poziție verticală  | Mutarea ecranului sus sau jos                     |  |
| Ð        | Ceas               | Reglarea frecvenței pixelilor                     |  |
| Fază     |                    | Reglarea frecvenței de eșantionare                |  |
| 8        | Acuitate           | Reglarea acuității imaginii                       |  |
|          | Culoare            | Reglarea culorii imaginii                         |  |
| 9300     | 9300 k             | Setarea temperaturii culorii la 9300k             |  |
| 7800 🗭   | 7800k              | Setarea temperaturii culorii la 7800k             |  |

| 6500       | 6500k                          | Setarea temperaturii culorii la 6500k         |
|------------|--------------------------------|-----------------------------------------------|
| Utilizator | Mod utilizator                 | Setare mod utilizator                         |
| W-B        | Stabilire automată a culorilor | Stabilire automată a culorilor                |
| 44         | Volum                          | Reglarea volumului                            |
|            | Timp de afișare OSD            | Reglarea timpului de afișare OSD              |
|            | Reglarea OSD                   | Reglarea parametrilor OSD                     |
|            | Poziționare orizontală OSD     | Mutarea meniului la stânga sau la dreapta     |
|            | Poziționare verticală OSD      | Mutarea meniului sus sau jos                  |
| <u> </u>   | Transparență OSD               | Setarea transparenței OSD                     |
|            | Sursă semnal                   | Schimbarea modului de semnal între VGA și DVI |
|            | Revocare                       | Resetarea setărilor din fabrică               |
|            | Limbă                          | Selectarea limbii                             |
|            | Ieșire                         | Ieșire din meniu                              |
| 0          |                                | •                                             |
|            |                                |                                               |

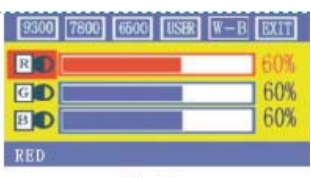

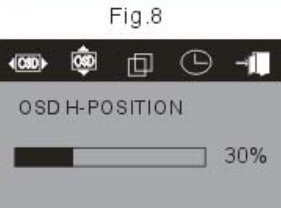

Fig.9 VGA

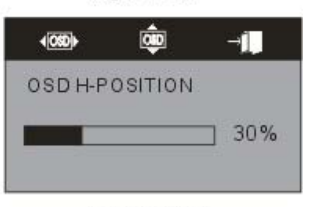

Fig.10 DVI

## 3.4.4 Funcții speciale

1. Reglarea culorii ( 🌮 ): < Atunci când această funcție este selectată, monitorul

va intra în sub-meniu (Fig.8), unde puteți selecta cinci funcții: a, 9300 k; b, 7800K; C, 6500 k ; d: User; e: W-B Selectând funcția User, veți intra în modul pentru utilizatori și veți putea regla valorile R/G/B pentru a obține culoarea dorită.

2. Reglări R/G/B ( IOGO ): «în modul" USER", monitorul va intra automat

în modul de reglare R/G/B, apăsați tasta "←", casetele unde sunt înscrise opțiunile vor clipi, și reglați opțiunile cu ajutorul tastelor "+/- ". Apoi apăsați din nou tasta "←" pentru a ieși.

Limbă I Există o mulțime de limbi pe care le puteți selecta.

4. Poziționarea meniului OSD ( IIII ): atunci efectuați o anumită selecție, puteți regla

poziția orizontală și verticală a meniului OSD ți transparența acestuia

## (exact ca în Fig 9: VGA. Fig 10: DVI)

5. Reglarea acuității ( 🃥 ). Reglași acuitatea imaginii afișate pe ecran.

## 3.5 Mod de reducere a consumului de energie

Atunci când semnalul video depășește gama de frecvențe a monitorului,

monitorul MCU va întrerupe scanarea orizontală ți verticală, pentru a se proteja.

OUT OF RANGE WORKING FREQUENCY RANGE HF:30KHz-80KHz VF:55HZ-75HZ Max.Res:1680X1050 CURRENT MODE: HF:91.0KHZ VF:84.9HZ

Fig.11

Fig 11 va fi afișată pe ecran. După câteva secunde, monitorul se va opri. Trebuie să restartați calculatorul și să resetați gama de frecvențe.

## 3.6 Parametrii de cronometrare

| S/N | Mod  | Rezoluție | Poziție verticală | Poziție orizontală | Semnal de intrare |
|-----|------|-----------|-------------------|--------------------|-------------------|
|     |      |           |                   |                    | disponibil        |
| 1   | VGA  | 720* 400  | 70HZ              | 31.5 KHZ           | RGB analogic      |
| 2   | VGA  | 640* 480  | 60 HZ             | 31.5 KHZ           | RGB analogic, DVI |
| 3   | VGA  | 640* 480  | 72 HZ             | 37.9KHZ            | RGB analogic      |
| 4   | VGA  | 640* 480  | 75HZ              | 37,5 KHZ           | RGB analogic      |
| 5   | SVGA | 800* 600  | 60 HZ             | 37.9KHZ            | RGB analogic, DVI |
| 6   | SVGA | 800* 600  | 72 HZ             | 48,1 KHZ           | RGB analogic      |

| 7  | SVGA | 800* 600   | 75HZ  | 46,9 KHZ | RGB analogic      |
|----|------|------------|-------|----------|-------------------|
| 8  | XGA  | 1024* 768  | 60HZ  | 48,4 KHZ | RGB analogic, DVI |
| 9  | XGA  | 1024* 768  | 70HZ  | 56,5 KHZ | RGB analogic      |
| 10 | XGA  | 1024* 768  | 75HZ  | 60KHZ    | RGB analogic      |
| 11 | XGA  | 1280*960   | 60HZ  | 60KHZ    | RGB analogic      |
| 12 | XGA  | 1152* 864  | 75HZ  | 67,5 KHZ | RGB analogic      |
| 13 | SXGA | 1280* 1024 | 60HZ  | 64KHZ    | RGB analogic, DVI |
| 14 | SXGA | 1280* 1024 | 75 HZ | 80KHZ    | RGB analogic      |
| 15 | UXGA | 1600*1200  | 60HZ  | 75KHZ    | RGB analogic, DVI |
| 16 | UXGA | 1680*1050  | 60HZ  | 65HZ     | RGB analogic, DVI |

Mod recomandat: 1680\*1050@ 60hz

## 3.7 Plug & play

Monitorul respectă standardele VESA DDC. Atunci când utilizați un card video cu VESA DDC1/2B, acesta va căuta în mod automat frecvența video, intrarea alimentării cu curent, funcțiile și alte date pentru calculator, atunci când acesta este pornit. Monitorul va aproba un mod de conectare potrivit și o frecvență bună a rezoluției.

## 3.8 Administrarea energiei

Acest monitor este compatibil cu echipamentele EPA enery star și respectă standardele VESA DPMS. Mai jos, vă prezentăm descrierea indicatorilor de alimentare pentru modul de reducere a consumului de energie (Fig. 12).

| Mod                  | Indicator de alimentare   | Consum de curent |
|----------------------|---------------------------|------------------|
| Pornit               | Verde sau albastru        | < 48 w           |
| Stand by /Suspendare | Lumină intermitentă roșie | < 2w             |
| oprit                | oprit                     | < 2w             |

(Fig. 12)

# 3.9 Reglarea volumului

Reglați volumul cu ajutorul meniului OSD șia a aplicațiilor software ale calculatorului.

# 4. Specificații

| Tip de monitor        | TFT LCD              |
|-----------------------|----------------------|
| Suprafață disponibilă | Anti-strălucire      |
| Zonă actrivă          | 473.76 MM*296.10MM   |
| Unghi vizual:         |                      |
| O (orizontal)         | 160°                 |
| V (vertical)          | 160°                 |
| Luminozitate maximă   | 300cd/m <sup>2</sup> |
|                       |                      |
| Contrast maxim        | 800:1                |
| Timp de răspuns       | 5ms                  |
| Rezoluție maximă      | 1680* 1050           |

| Rezistență la intrare                                   | 75± 3% Ω                    |
|---------------------------------------------------------|-----------------------------|
| Frecvență orizontală                                    | 30KHZ-80KHZ                 |
| Frecvență verticală                                     | 55HZ-75 HZ                  |
| Sursă de alimentare pentru monitor                      | 100v-240 VAC 60hz/50hz      |
| Consum maxim                                            | 48 w                        |
| Conector pentru intrare                                 | 15 pins D-sub or DVI-D      |
| Controlarea modului de reducere a consumului de energie | Yes                         |
| Respectarea standardelor EPA energy star                | Yes                         |
| Respectarea normelor Comisiei Economică Europeană       | Yes                         |
| Plug & play                                             | Yes                         |
| Mediu                                                   |                             |
| Presiunea atmosferică                                   | 86kpa $\sim$ 104 kpa        |
| Temperatură de operare și umiditate                     | $5 \sim 40  10\% \sim 85\%$ |
| Temperatură de stocare și umiditate                     | 20 5~5 5%~95%               |
| Dimensiuni (L* W* H)                                    |                             |
| Despachetare                                            | 516* 74* 409 mm3            |
| Ambalare                                                | 580* 165* 465mm3            |
| Greutate                                                |                             |
| Greutate netă                                           | 6.5 kg                      |
| Greutate brută                                          | 8.0 kg                      |

Note: Aceste specificații pot fi modificate fără înștiințare în prealabil.

# 5. Depanare simplă

| Manifestări ale problemei                            | Soluții                                                           |
|------------------------------------------------------|-------------------------------------------------------------------|
| 1. Imagine lipsă/ LCDul nu se aprinde                | Verificați dacă ați conectat bine cablul de alimentare și         |
|                                                      | ștecărul; verificați dacă monitorul nu este oprit.                |
| 2. Imgine lipsă/ LEDul roșu clipește                 | Verificați dacă ați conectat bine cardul video pentru             |
|                                                      | calculator și cablul pentru semnal și asigurați-vă că ați         |
|                                                      | conectat bine cablul de semnal la monitor.                        |
|                                                      |                                                                   |
| 3. Imaginea dispare, imagine prea mare sau prea mică | În meniul OSD, selectati "                                        |
|                                                      | monitorului să se regleze în mod automat.                         |
| 4. Culoarea imaginilor este închisă                  | Apăsați tasta "+ /-" pentru a regla contrastul și                 |
|                                                      | luminozitatea.                                                    |
| 5. Supraîncălzire                                    | ăstrați o distanță de 5 cm între monitor și alte bunuri, pentru   |
|                                                      | o aerisire cât mai bună. Nu așezați nici un fel de obiect pe      |
|                                                      | monitor.                                                          |
| Pete albe sau negre?                                 | Acesta este un fenomen normal. Eliminați petele după 20 de        |
|                                                      | minute de la oprirea monitorului.                                 |
| 7. Distorsionarea sau fluctuarea imaginii            | Verificați setările calculatorului, selectați rezoluția potrivită |
|                                                      | și ajustați frecvența de refresh.                                 |
| 8. Imagine fără culori                               | Verificați dacă pinii cablului de semnal sunt îndoiți sau rupți.  |

| 9. Semnale sonore la oprire | În timpul opririi monitorului, pot apărea semnale sonore.      |
|-----------------------------|----------------------------------------------------------------|
|                             | Acest lucru este rezultatul descărcărilor electrice și este un |
|                             | fenomen normal.                                                |